# Guidelines for depositing MSc/MRES Dissertations to Spiral

Version: Only the final and marked version of dissertations can be included.

File format: This must be PDF, please see below for file naming convention.

**Appendices:** These can also be uploaded and must also be PDF, please see below for file naming convention.

Do not upload: Failed dissertations and/or embargoed (confidential\*) dissertations

\*Please note that all MSc dissertations uploaded to Spiral will not be available to the public, but only to those with an Imperial College account.

## Adding details of dissertations to the Excel template:

Fields: Example: Course MSc Engineering and Physical Science in Medicine Qualification MSc Smith Surname First\_name Fred Title Image Registration in Elasticity Imaging Distinction Y (or blank) Date\_awarded 2019 2019 Date\_issued Filename 1 Smith-F-2019-Bio-MSc-Dissertation.pdf Filename 2/3/4 etc. Smith-F-2019-Bio-MSc-Dissertation-Appendix-1.pdf

The first step is to enter the relevant data into the supplied <u>Excel template</u>.

1. Make sure that all the mandatory fields are populated

2. Do not use any non-plain characters such as umlauts, diacritics etc.

- 3. Do not use smart tags in Office
- 4. Only use vertically straight quotation marks, i.e. " "
- 5. Use hyphen (-) and not a dash
- 6. No spaces should be included in file names

## **Filenames**

Filenames should follow this convention:

#### Surname-Initial-Year-Departmental Code-Qualification-Thesis.pdf

For example:

Alybayev-D-2018-Aero-MSc-Thesis.pdf

Haqque-M-2017-Med-MSc-Thesis.pdf

For courses within the Business School the following should apply:

- Department should be replaced by Course Name, for example, Management, Finance, etc.
- Variations on the MBA course, e.g. WEMBA, FTMBA, etc., should all be collated under the main MBA qualification heading

## **Departmental Codes**

#### Engineering

| Aeronautics                           | Aero    |
|---------------------------------------|---------|
| Bioengineering                        | Bio     |
| Chemical Engineering                  | ChemEng |
| Civil and Environmental Engineering   | Civil   |
| Computing                             | Comp    |
| Dyson School of Design Engineering    | Dys     |
| Earth Science and Engineering         | ESE     |
| Electrical and Electronic Engineering | ElecEng |
| Materials                             | Mats    |
| Mechanical Engineering                | MechEng |

#### **Medicine**

| Department of Brain Sciences      | DBS  |
|-----------------------------------|------|
| Department of Immunology and      | DII  |
| Inflammation                      |      |
| Department of Infectious Disease  | DID  |
| Institute of Clinical Sciences    | ICS  |
| Metabolism, Digestion and         | MDR  |
| Reproduction                      |      |
| National Heart and Lung Institute | NHLI |
| School of Public Health           | SPH  |

| Department of Surgery and | DSC |
|---------------------------|-----|
| Cancer                    |     |

### **Natural Sciences**

| Chemistry                       | Chem    |
|---------------------------------|---------|
| Mathematics                     | Maths   |
| Physics                         | Phys    |
| Life Sciences                   | LifeSci |
| Centre for Environmental Policy | CEP     |

## Uploading files and spreadsheet to OneDrive

Prior to uploading, all PDF files should be collated within a Zip file folder. Then:

- Sign in to OneDrive at <a href="https://onedrive.live.com/about/en-gb/signin/">https://onedrive.live.com/about/en-gb/signin/</a> with your Imperial login details
- From the top banner menu, click on 'New', then 'Folder'
- Name your folder "[Department] [Qualification] Dissertations for Spiral deposit"
  - E.g. Medicine MSc Dissertations for Spiral deposit
- Once the zip file of PDF dissertations/appendices has been uploaded, also upload the Excel spreadsheet with the required data to the same folder in Onedrive.
- Right click on the folder name in Onedrive and click 'Share', then enter bs\_academic\_alerts@imperial.ac.uk in the e-mail field.
- In the message field please type the text below, then click 'Send':

"This folder contains [Qualification] dissertations from the Department of [Department] for immediate deposit to Spiral."

#### Example

"This folder contains MSc dissertations from the Department of Chemistry for immediate deposit to Spiral."

# **ASK Request**

Follow the link below to raise a ticket

#### Click on Contact us icon, select ICT- Ask a Question

|                                                      | Welcome to ASK Im                                                                     | perial                               |
|------------------------------------------------------|---------------------------------------------------------------------------------------|--------------------------------------|
| E<br>Find answers<br>Search our knowledge base       | Contact us<br>Make a request or report an incident                                    | My items<br>Check your tickets       |
| Catalogs<br>All v                                    | -<br>Popular Items<br>ICT – Report an Issue                                           | ICT – Ask a Question                 |
| Categories<br>Alumni Services<br>Faculty of Medicine | Report an issue you are experiencing<br>with an ICT service or device<br>View Details | ICT – Ask a Question<br>View Details |

Complete the relevant fields as below. In the **Short description** field, add the **department** and relevant **qualification type** as in example (using the abbreviated dept code in the guidance above). For example: Aero, MSc Dissertations for deposit in Spiral. In the **Additional information** field add "Please see below the link to Onedrive folder/ Sharepoint folder (remove as applicable) containing PDFs and excel metadata of [MSc] dissertations for [add dept code]. Please can these be deposited in Spiral. [insert the link to your Onedrive folder/Sharepoint folder]". Add your location and Click on **Submit**.

| Home > All Catalogs > ICT Catalogue > ICT > Can We Help You? > ICT - Ask a Question                                                                                                    | Search ( | Catalog | Q     |
|----------------------------------------------------------------------------------------------------|----------|---------|-------|
| *Short Description 💿<br>Please provide a brief description of your question. 🗙                                                                                                    |          | S       | ubmit |
| [add dept, MSc] Dissertations for deposit in Spiral                                                                                                    |          |         |       |
| *Additional Information 😑                                                                                                    |          |         |       |
| Please provide any additional details or context that may help us answer your question effectively. X                                                                                                    |          |         |       |
| Please see below the link to Onedrive folder/ Sharepoint folder (remove as applicable) containing PDFs and excel metadata of [MSc] dissertations for [add dept code]. Please can these be deposited in Spiral. | :        |         |       |
| [insert the link to your Onedrive folder/Sharepoint folder]                                                                                                    |          |         |       |
| *Please select your Location                                                                                                    |          |         |       |
| South Kensington                                                                                                    | •        |         |       |
| Contact Number 🔞                                                                                                    | _        |         |       |
| Please provide the most convenient phone number we can reach you on. You can write "Teams", if you prefer us to call you using Microsoft Teams.                                                                | ×        |         |       |
| Asset Tag (if applicable) 🔞                                                                                                    |          |         |       |
| If you are using a college device, please provide the asset tag number associated with it. This is usually an eight-digit number on a blue tag on your device.                                                 | ×        |         |       |
|                                                                                                    |          |         |       |

If you need further assistance, please contact your subject librarian: <a href="http://www.imperial.ac.uk/admin-services/library/subject-support/">http://www.imperial.ac.uk/admin-services/library/subject-support/</a>

Alternatively, please contact <a href="mailto:openaccess@imperial.ac.uk">openaccess@imperial.ac.uk</a>